## **TABELAS DE PREÇOS DE COMPONENTES** Procedimento de utilização dos sistemas: cem | light | smart - versão 3.0

## Definição

É possível, nos Sistemas CEM e CEM LIGHT 3.0 tanto importar, como também exportar tabelas de preços a partir de um banco de dados em uso (no SMC, é possível apenas importar). Uma vez concluído o processo de importação, pode-se utilizar o valores dessa(s) tabela(s) na edição da obra.

## Passo a Passo

Criando uma tabela de preços a partir de um banco de dados em uso.

1 – Na tela principal do sistema, clique em Cadastros > Técnicos > Materiais > Componentes > Cadastro de Componentes ou aperte CTRL+C no seu teclado.

2 – Na janela que se abrir, clique na aba "Tabela Geral".

3 – Em qualquer linha ou coluna, clique com o botão direito do mouse e, no menu que se abrir, escolha a opção "Exportar Tabela de Preços", conforme figura abaixo:

| Cecles | tro de Componentes      |                  |                             |                    |                                   |                                  | /                                |  |  |
|--------|-------------------------|------------------|-----------------------------|--------------------|-----------------------------------|----------------------------------|----------------------------------|--|--|
|        |                         |                  | Ordenar por Código          | 20                 | Busca                             | Avençada                         | Nostrar Desativados              |  |  |
| Richa  | Outros detalhes Cores / | Preçor Tabela Ge | Tabalas de Praços           |                    |                                   |                                  |                                  |  |  |
| fcore  | Cócigo                  | Referência       | Trat. / Cor                 | Cores              | Grupo                             | Descripto                        | / 🔺                              |  |  |
|        | BMT-TPA-0442-BCD        | BELMETAL         |                             | Sem cor o          | TAMP                              | TAMPA DA CI                      | K DE EMBUTIR DA CINTA DI         |  |  |
|        | BNT-TPA-0442-PRT        | DE/2METAL        | Ψ.                          | Sam in S           | TANP                              | TAMPA CK D                       | E EMBUTIR DA CINTA DO R          |  |  |
|        | BMT-TPA-0530-CZA        | DELMETAL         | Fixar coluna de Códi        | 90                 |                                   | TAMPA COM                        | DRELHA DIREITA E BUCHA           |  |  |
|        | BMT-TPA-0550-PRT        | BELMETAL         | Duplicar Component          | rter               | Ctri+D                            | TAMPA COM                        | DRELHA DIREITA E BUCHA           |  |  |
| -      | BMT-TPA-0570-CZA        | BELMETAL         | Alterna Diff. CO ITELA      |                    |                                   | TAMPA DO B                       | RESE EM NYLON LISA COM /         |  |  |
|        | BMT-TPM-0570-PRT        | BELMETAL         | ABBIE PREVOITEM             |                    | TAMPA LISA                        | COM BUICHA EM NYLON PRE          |                                  |  |  |
|        | BMT-TPA-0590-CZA        | BELMETAL         | Alterar IPIn                |                    |                                   | TAMPA DO B                       | RESE EM NYLON CEREETA N          |  |  |
|        | BMT-TPM-0500-PRT        | DELMETAL         | Alterar Grupos              |                    |                                   | TAMPA EM N                       | YLON COM OREUMA DEREIT.          |  |  |
|        | B%T-TPA-0600-PRT        | DELMETAL         | Alterar DESCONTOS           |                    |                                   | TAMPA EM NYLON COM OREUHA ESQUEI |                                  |  |  |
|        | BMT-TPA-0650-CZA        | DELMETAL         |                             |                    |                                   | TAMPA COM                        | COM ORELHA ESQUERDA E BUCH       |  |  |
|        | BMT-TPA-0680-CZA        | DELMETAL         | Mostrar Figuras             | Mostrar Figuras F5 |                                   |                                  | TAMPA DO BRISE EM NVLON ESQUERDA |  |  |
|        | BMT-TPA-1600-PRT        | DELMETAL         | Mostrar loones              |                    | FG                                | TAMPA LATE                       | RAL DA JANELA COM PERSI          |  |  |
|        | BMT-TPA-2400-BCD        | DELMETAL         | Mostrar Animação            | F7                 | TAMPA PARA                        | PERFEL BUI-809 EM NYLOP          |                                  |  |  |
|        | BMT-TPM-2400-PRT        | DELMETAL         | Ver Espuadrias relacionadas |                    | TAMPA PARA                        | PERFL BLI-BOR EN NYLOP           |                                  |  |  |
|        | BMT-TPA-2570-BCD        | BELMETAL         |                             |                    | TAMPA DE N                        | ILON PARA PERFIL BS-754          |                                  |  |  |
|        | BMT-TPA-2570-PRT        | BELMETAL         | Atualizar Figuras           |                    |                                   | TAMPA DE N                       | LON PARA PERFIL 85-754           |  |  |
|        | BMT-TPA-2571-800        | BELMETAL         | Atualizar fcorres           |                    | TAMPA DE N                        | LON PARA PERFIL 85-514           |                                  |  |  |
|        | BMT-TPA-2571-PRT        | BELMETAL         |                             |                    | TANPA DE NO                       | LON PARA PERFIL 85-514           |                                  |  |  |
|        | BMT-TPA-2572-800        | BELMETAL         | Exportar Tablea de P        | neços              |                                   | TAMPA DE NO                      | LON PARA PERFIL 85-521           |  |  |
|        | BMT-TPA-2572-PRT        | BELMETAL         | Exportar Multi-Tabe         | las de Preços      |                                   | TAMPA DE NO                      | LON PARA PERFIL 85-521           |  |  |
|        | BMT-TP4-2573-BCD        | RELMETAL         | Sair                        |                    |                                   | TANNA DE N                       | VLON PARA PERFIL BS-575          |  |  |
|        | BMT-TPA-2573-PRT        | BELMETAL         |                             | Sem cor o          | TAMPA DE NVLON PARA PERFIL RE-575 |                                  |                                  |  |  |
|        | BMT-TPA-2574-BCD        | BELMETAL         |                             | Sent or o TANP     |                                   |                                  | TamPa DE NVLON PASA PERFE RS-576 |  |  |
| _      | BMT-TPA-2574-PRT        | BELMETAL         |                             | Sem cor o          | TANP                              | TAMPA DE N                       | YLON PARA PERFIL 85-576          |  |  |
|        |                         |                  |                             |                    |                                   |                                  | 2                                |  |  |

4 – Na janela que se abrir, preencha os campos solicitados, e em seguida, clique em OK.

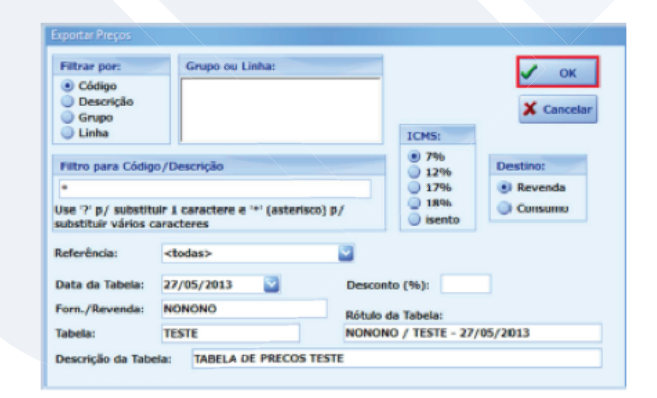

Rua Ernestina Vieira Neves, 366 | Jd. São Marcos | 18056-630 | Sorocaba | SP +55 15 3222.3868 | www.esquadgroup.com.br | contato@esquadgroup.com.br

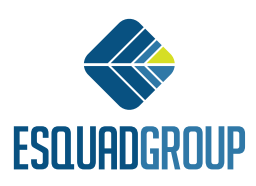

NOTA: Neste exemplo, as informações foram preenchidas de uma maneira que todos os valores de todos os componentes cadastrados constarão na tabela. Pode-se utilizar os filtros, para que apenas alguns códigos do cadastro sejam exportados.

NOTA I: A tabela gerada assumirá o nome que consta no campo "Rótulo da Tabela" e será gravada na subpasta C:\Arquivo de Programas\Alumisoft\CEM 3.0\Calculo\Exporta.

NOTA II: O arquivo gerado terá extensão ".tpr" e pode ser aberto por qualquer software que leia documentos com extensão ".txt" (Ex.: Bloco de Notas).

Importando uma tabela de preços em seu Sistema

1 – Salve o arquivo de tabela de preços (.tpr) na subpasta C:\Arquivos de Programas\Alumisoft\CEM 3.0\Comum\TabPrecos

2 – Na tela principal do sistema, clique em Gerência > Atualizações > Tabelas de Preços avulsas.

3 – Na janela que se abrir, altere o tipo de arquivo para ".tpr" e em seguida, selecione a tabela que deseja inserir e clique em "Abrir", conforme figura abaixo:

| Escolher arquiv                                       | vo contendo a Tabela de Preços                                                                                      |   |                                                                               |                                                   | ×                 |
|-------------------------------------------------------|----------------------------------------------------------------------------------------------------|---|-------------------------------------------------------------------------------|---------------------------------------------------|-------------------|
| Examinar:                                             | Jab Precos                                                                                                    | • | + 🗈 💣 💷 +                                                                     |                                                   |                   |
| Locais<br>Locais<br>Area de<br>Trabaho<br>Bibliotecas | Nome<br>FORNEC1 - TABELA - 27-05-2013.tpr<br>FORNEC2 - TABELA - 28-05-2013.tpr<br>FORNEC2 - TABELA - 28-05-2013.tpr |   | Data de modificaç<br>22/04/2013 11:12<br>28/05/2013 08:49<br>28/05/2013 09:53 | Tipo<br>Arquivo TPR<br>Arquivo TPR<br>Arquive TPR | Tarr              |
| Computador                                            |                                                                                                    |   |                                                                               |                                                   |                   |
| Rede                                                  | Nome: Tipo: Arguivos tor                                                                                            | m |                                                                               |                                                   | Abrir<br>Tancelar |

4 – Repita o processo para cada tabela a ser importada.

NOTA: Ao ser importado, o arquivo de tabela será automaticamente excluído da pasta.

Utilizando a(s) tabela(s) de preços na aba \$Componentes

1 – Na tela principal do Sistema, clique em Obras > Editar.

2 – Na tela de edição da obra, clique em Especificações > \$ Componentes.

3 – Abrirá a tela abaixo, com a relação dos componentes utilizados na obra, bem como os valores correspondentes nas tabelas que foram importadas.

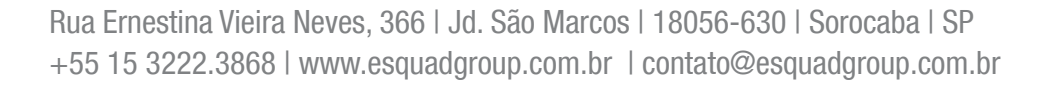

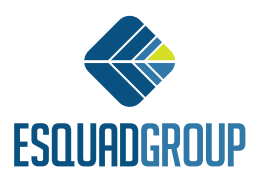

Contate nosso Departamento de Suporte Técnico que atende de segunda a sexta das 08h às 12h e das 13h30 às 17h15.

E-mail Suporte Técnico - suporte@esquadgroup.com.br Fone: (15) 3222-3868 (Opção 2) Atendimento Online: www.esquadgroup.com.br/cws

Rua Ernestina Vieira Neves, 366 | Jd. São Marcos | 18056-630 | Sorocaba | SP +55 15 3222.3868 | www.esquadgroup.com.br | contato@esquadgroup.com.br

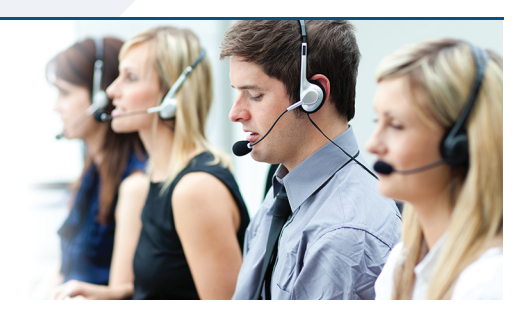

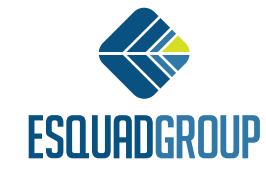